Deployment Guide Oct-2017 rev. a

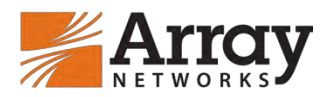

# Hillstone CloudEdge Deployment Guide for AVX Series Network Functions Platform

# **Table of Contents**

| Table of Co | ontents                                                    | 1  |
|-------------|------------------------------------------------------------|----|
| 1. About H  | illstone CloudEdge on AVX                                  | 2  |
| 2. Deployi  | ng CloudEdge on AVX                                        | 3  |
| 2.1. Obt    | aining the Image of the CloudEdge VM                       | 3  |
| 2.2. Imp    | porting the Image to the AVX Appliance                     | 3  |
| 2.3. Cre    | ating the CloudEdge VM with the Image on the AVX Appliance | 3  |
| 2.4. Ass    | ign Virtual Traffic Ports to the CloudEdge VM              | 4  |
| 2.4.1.      | Assigning an SR-IOV Virtual Port to the CloudEdge VM       | 4  |
| 2.4.2.      | Assigning a Virtio Virtual Port to the CloudEdge VM        | 5  |
| 2.5. Sta    | rting the CloudEdge VM                                     | 5  |
| 3. Complet  | ting Initial Configuration for the CloudEdge VM            | 7  |
| 4. Loading  | a Formal License to the CloudEdge VM                       | 9  |
| 4.1. Lice   | ense Models                                                | 9  |
| 4.2. Lice   | ensing CloudEdge-VM                                        | 9  |
| 4.2.1.      | Trial License                                              | 9  |
| 4.2.2.      | Formal License                                             | 9  |
| 4.2.3.      | Default License                                            | 9  |
| 4.2.4.      | Function License                                           | 10 |
| 4.3. Loa    | iding the License                                          | 10 |
| 5. Deployn  | nent Examples1                                             | 2  |
| 5.1. Sup    | oported Operating Modes                                    | 12 |
| 5.1.1.      | Transparent Mode                                           | 12 |
| 5.1.2.      | Routing Mode                                               | 13 |
| 5.1.3.      | Tap Mode                                                   | 13 |
| 5.2. Cor    | figuration Example                                         | 14 |
| 5.2.1.      | Configuring the Transparent Mode                           | 14 |
| 5.2.2.      | Configuring the Routing Mode                               | 16 |
| 5.2.3.      | Configuring the Tap Mode                                   | 18 |

# 1. About Hillstone CloudEdge on AVX

Array Networks AVX Series network functions platforms offer a multi-tenant virtualized platform that supports deployment of multiple Virtual Appliance (VA) instances or Virtual Network Functions (VNFs) with guaranteed performance, which enables organizations to consolidate their data centers without sacrificing performance, stability and flexibility.

Hillstone Virtual Next-Generation Firewall, CloudEdge, embedded with the Hillstone Networks StoneOS operation system, is deployed as a virtual machine, and provides advanced security services for applications and users in any virtualized environment. It provides comprehensive security features including granular application identification and control, intrusion prevention, anti-virus, attack defense and cloud sandbox to fully keep a business secure and operational. It provides price- performance solutions for both public and private cloud customers, and can be rapidly provisioned and deployed at scale.

Hillstone CloudEdge can be deployed on Array's AVX appliance as a VA instance. CloudEdge supports the entry and small instance sizes provided by the AVX appliance. CloudEdge on AVX provides the following benefits:

- AVX provides guaranteed performance for the CloudEdge, in contrast to other common hypervisors.
- AVX provides high scalability for CloudEdge and allows a pay-as-you-grow license model.
- CloudEdge and Array and other 3<sup>rd</sup> party networking and security products can be deployed as a service chain on one AVX.

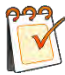

**Note:** For this deployment guide, the AVX Series should run ArrayOS AVX 2.4.0.3 or later, and CloudEdge should run StoneOS 5.5R1 version or later.

For additional information about Hillstone SG6000 and CloudEdge, please visit <u>http://docs.hillstonenet.com/en/Content/Home.htm</u>.

# 2. Deploying CloudEdge on AVX

To deploy a CloudEdge instance on the AVX appliance, follow these steps:

- 1. Obtain the image of CloudEdge
- 2. Import the image to the AVX appliance
- 3. Create a VA Instance with the image on the AVX appliance
- 4. Assign virtual traffic ports to the VA instance
- 5. Start the VA Instance

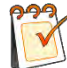

**Note:** For different instance sizes, Hillstone provides different images: SG6000-CloudEdge-5.5R5-VM01.qcow2 for the entry size and SG6000-CloudEdge-5.5R5-VM02.qcow2 for the small size. If you want to create a specified size of CloudEdge, you should import the correct image.

### 2.1. Obtaining the Image of the CloudEdge VM

Before deploying a CloudEdge instance, contact <u>Array Networks Customer Support</u> to obtain the image (for example, SG6000-CloudEdge-5.5R5-VM02.qcow2) of the CloudEdge VM as well as the metadata file (metadata.ini) of the image.

Please place the image and the metadata file onto an HTTP server or FTP server that is accessible by the AVX appliance. For example, the URLs of the image and the metadata file are http://10.4.0.35/SG6000-CloudEdge-5.5R5-VM02.qcow2 and http://10.4.0.35/metadata.ini respectively.

#### 2.2. Importing the Image to the AVX Appliance

To import the image to AVX, execute the following command on AVX:

va image <image\_name> <url> [format] [metadata\_url]

image\_name: the name of the image.

url: the URL of the image.

format: the format of the image: qcow2, raw, vmdk or tgz.

metadata\_url: the URL of the image's metadata file.

AN(config)#va image CloudEdge-image http://10.4.0.35/SG6000-CloudEdge-5.5R5-VM02.qcow2 qcow2 http://10.4.0.35/metadata.ini

### 2.3. Creating the CloudEdge VM with the Image on the AVX Appliance

After the image has been imported successfully, you can create the VA instance using the following command:

**va pureinstance** <*va\_name*> <*va\_size*> [domain\_id] [image\_name]

va\_name: name of the VA instance.

va\_size: size of the VA instance. The size should match the used image. SG6000-CloudEdge-5.5R5-VM02.qcow2 can only be used to create the small size of CloudEdge VM while SG6000-CloudEdge-5.5R5-VM01.qcow2can only be used to create the entry size of CloudEdge VM.

domain\_id: ID of the NUMA domain from which system resources are assigned.

image\_name: name of the image.

#### AN(config)#va pureinstance CloudEdge-VM small 1 CloudEdge-image

The size of the VA instance determines the amount of system resources assigned to the VA instance.

| Size  | CPU     | Memory |
|-------|---------|--------|
| Entry | 2 cores | 2GB    |
| Small | 2 cores | 4GB    |

#### 2.4. Assign Virtual Traffic Ports to the CloudEdge VM

The AVX assigns a virtual management port that is connected with the AVX's physical management port using a built-in virtual switch when a CloudEdge VM is created. The virtual management port becomes the first interface (ethernet0/0) for the CloudEdge VM. It is recommended that the virtual management port be used for management purposes only.

To process data traffic, you need to assign virtual traffic ports to the CloudEdge VM according to the requirements of different deployment modes, as shown in the table below.

The AVX appliance provides two types of virtual traffic ports for the CloudEdge VM:

- SR-IOV virtual ports: SR-IOV Virtual Function (VF) of a 10G traffic port.
- Virtio virtual ports: virtio-type ports assigned by the virtual switch to the attached VA instance.

| Deployment Mode  | Requirements                                                                                                |
|------------------|----------------------------------------------------------------------------------------------------|
| Routing mode     | Assign one or more SR-IOV virtual ports                                                                     |
| Transparent mode | Assign one or multiple pairs of virtio virtual ports                                                        |
| Tap mode         | Assign one virtio virtual port (tap interface)<br>and assign one SR-IOV virtual port (control<br>interface) |

#### 2.4.1. Assigning an SR-IOV Virtual Port to the CloudEdge VM

With SR-IOV, one physical traffic port on the AVX can be virtualized as eight SR-IOV virtual ports.

To assign an SR-IOV virtual port, execute the following command:

va port <va\_name> <port\_name> <vf\_index>

va\_name: name of the VA instance.

port\_name: name of the physical traffic port.

vf\_index: Index of the SR-IOV VF to be assigned. The indexes of eight SR-IOV virtual ports under one physical traffic port are 1 to 8 respectively.

#### AN(config)#va port CloudEdge-VM port1 1

#### 2.4.2. Assigning a Virtio Virtual Port to the CloudEdge VM

When you attach the CloudEdge VM to a virtual switch, the CloudEdge VM will be assigned a virtio virtual port. For external communication of the CloudEdge VM using a virtio virtual port, you also need to add a physical traffic port to the virtual switch. In this way, the virtio virtual port can send traffic to the network via the physical traffic port.

To create a virtual switch, execute the following command:

#### switch name <virtual\_switch\_name>

virtual\_switch\_name: name of the virtual switch

#### AN(config)#switch name switch1

To attach the CloudEdge VM to the virtual switch, execute the following command:

switch va <virtual\_switch\_name> <va\_name> <vport\_name> [vlan\_tag] [queue\_number]

virtual\_switch\_name: name of the virtual switch

va\_name: name of the VA instance

vport\_name: name of the virtual switch

vlan\_tag: tag of the VLAN to which the virtio virtual port belongs.

queue\_number: number of Rx/Tx queue pairs enabled for the virtio virtual port.

#### AN(config)#switch va switch1 CloudEdge-VM vport1 0 2

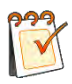

**Note:** The AVX provides multi-queue support to maximize the network performance of the virtio virtual port as the number of vCPUs increases. Please enable a specified number of Rx/Tx queue pairs in the "queue\_number" parameter according to the number of vCPUs assigned to the VA instance. For example, enable two queue pairs for a small-size VA instance.

To add a traffic port to the virtual switch, execute the following command:

switch interface <virtual\_switch\_name> <interface\_name>

virtual\_switch\_name: name of the virtual switch

interface\_name: name of the physical traffic port.

#### AN(config)#switch interface switch1 port1

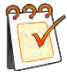

**Note:** For the CloudEdge VM to support the transparent deployment mode, you need to create two virtual switches, attach the CloudEdge VM to both of them, and add two traffic ports to the two virtual switches respectively.

### 2.5. Starting the CloudEdge VM

After the CloudEdge VM is created, you can start it using the "**va start** <*va\_name*>" command.

AN(config)#va start CloudEdge-VM

# 3. Completing Initial Configuration for the CloudEdge VM

After the CloudEdge VM is up, you can establish a console connection to it using the "**va console** <*va\_name* >" command.

#### AN(config)#va console CloudEdge-VM

Before you can connect to the CloudEdge VM's WebUI, you need to complete the initial configuration.

To complete the initial configuration, follow these steps:

- 1. Log into the console with the default username and password. The default username and password both are "hillstone".
- 2. Execute the following commands to enter the Config mode of the management interface.

SG-6000# configure SG-6000(config)# interface ethernet0/0 SG-6000(config-if-eth0/0)#

3. Disable the Dynamic Host Configuration Protocol (DHCP) for the management interface and allocate a static IP address collected from the administrator.

SG-6000(config-if-eth0/0)# no ip address dhcp SG-6000(config-if-eth0/0)# ip address 192.168.1.100/255.255.255.0 SG-6000(config-if-eth0/0)# manage ssh SG-6000(config-if-eth0/0)# manage https SG-6000(config-if-eth0/0)# manage snmp SG-6000(config-if-eth0/0)# manage ping SG-6000(config-if-eth0/0)# manage traceroute SG-6000(config-if-eth0/0)# manage telnet SG-6000(config-if-eth0/0)# exit

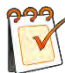

**Note:** If you have configured the DHCP function on the AVX appliance, you can enable the DHCP for the management interface so that the management interface will be automatically assigned an IP address. You can execute the **"show interface ethernet0/0**" command to view the assigned IP address.

4. Configure the default route.

SG-6000(config)# **ip vrouter trust-vr** SG-6000(config-vrouter)# **ip route 0.0.0.0/0 192.168.1.1** SG-6000(config-if-eth0/0)# **exit** 

5. Save the configurations.

#### SG-6000(config)# save

When the initial configuration is completed, you can access the CloudEdge VM's WebUI at https://<management\_IP>, from which you can proceed with the configuration. The default username and password both are "hillstone".

| Hillstone | 中 ( En |
|-----------|--------|
| 1         |        |
|           |        |
|           |        |
| Logi      | in     |

**Note:** The CloudEdge VM's WebUI is supported only by IE 11 and Chrome browsers.

For more information, please click the @ icon to see the online help of the CloudEdge VM.

# 4. Loading a Formal License to the CloudEdge VM

### 4.1. License Models

Hillstone provides two CloudEdge-VM license models: CloudEdge-VM01 and CloudEdge-VM02.

| Capacity                          | CloudEdge-VM01    | CloudEdge-VM02    |
|-----------------------------------|-------------------|-------------------|
| Core (min/max)                    | 2/2               | 2/2               |
| Memory                            | 2G/4G             | 4G/8G             |
| Storage (min)                     | 4GB               | 4GB               |
| Network Interfaces                | 10                | 10                |
| Firewall Throughput (vNIC/SR-IOV) | 2 Gbps/10 Gbps    | 4 Gbps/20 Gbps    |
| IPS throughput (vNIC/SR-IOV)      | 1 Gbps/3 Gbps     | 2 Gbps/5 Gbps     |
| AV throughput                     | 800 Mbps/1 Gbps   | 1.6 Gbps/2 Gbps   |
| IPSec throughput (vNIC/SR-IOV)    | 200 Mbps/400 Mbps | 400 Mbps/800 Mbps |
| New Sessions/Second (vNIC/SR-IOV) | 20K/40K           | 40K/120K          |
| Maximum Concurrent Sessions       | 100K              | 500K              |
| IPsec VPN Tunnels (Max)           | 50                | 500               |
| SSL VPN Users (Max.)              | 50                | 250               |

### 4.2. Licensing CloudEdge-VM

#### 4.2.1. Trial License

After the CloudEdge VM is created on the AVX appliance, it will be preinstalled with a trial license. With the trial license, the CloudEdge VM has the same features and capacity as the formal license, but the trial license is valid only for 30 days.

#### 4.2.2. Formal License

To make full use of the capacity of the CloudEdge VM, you need to purchase and upload a valid formal license, which is Platform Base License. The Platform Base license provides firewall, VPN and other features in the listed capacities.

#### 4.2.3. Default License

When the formal license or trial expires, the CloudEdge VM will use the Default License, which will be valid eternally. With the default license, the system can function normally, but cannot be upgraded to higher versions and change of configuration is not allowed. In addition, the default license provides the same features as the Platform Base license, but restricts capacities as below:

- Firewall throughput (1518 Bytes): 100 Mbps
- Firewall throughput (64 Bytes): 10 Mbps
- Maximum sessions: 1 K
- New sessions per second: 1 K
- IPSec throughput (512 Bytes): 10 Mbps
- IPSec VPN tunnels: 2

- SSL VPN users: 2
- Maximum policy rules: 50
- Maximum address entries: 100

#### 4.2.4. Function License

Some functions are only enabled when corresponding licenses are installed. The following function licenses are supported:

- Intrusion Prevention System (IPS) License IPS License provides IPS function and its signature database upgrade. IPS License has its own validity. When it expires, the IPS function works normally, but IPS signature database cannot be upgraded.
- Anti-Virus (AV) License AV License provides anti-virus function and its signature database upgrade. AV License has its own validity. When it expires, the anti-virus function works normally, but AV signature database cannot be upgraded.
- Sandbox License Sandbox License provides sandbox function, which controls the suspicious file quantity allowed to be uploaded to the cloud sandbox every day. It provides whitelist upgrade. Sandbox License has its own validity. When it expires, the cloud analysis is stopped and the whitelist cannot be upgraded. However, if the suspicious traffic still matches the analysis entries in the local cache, the sandbox function is still valid. After the system is restarted, the sandbox function will not be used.
- URL DB License URL DB License provides URL filter function and allows URL database to upgrade. URL DB License has its own validity. When it expires, the URL filter function works normally, but URL database cannot be upgraded.
- APP DB License APP DB License allows APP database to upgrade. APP DB license is issued with the platform license. There is no need to apply for it. The validity of APP DB License also follows platform license. When the platform license expires, APP signature database cannot be upgraded.

# 4.3. Loading the License

To upload a valid formal license, follow these steps:

- 1. Access the WebUI, select **System > License**.
- 2. Fill in the required fields under the **License Request** section and click the Generate button to generate the license application code.

| Custome  | :        |       | (1-127)chars | Opload Lice | ense File |        |
|----------|----------|-------|--------------|-------------|-----------|--------|
| Address  |          |       | (1-256)chars | Manual Inc  | out       |        |
| Zip Code |          |       | (4-10)chars  | Online Inst | all       |        |
| Contact: |          |       | (1-31)chars  |             |           | Browse |
| Telephor | e:       |       | (3-20)chars  | OK Clear    |           |        |
| Email:   |          |       | (1-256)chars |             |           |        |
|          | Generate | Clear |              |             |           |        |

- 3. Contact <u>Array Networks Customer Support</u> to purchase a formal license by providing the license application code and the size of the VA instance.
- 4. Under the License Request section, choose one of the following two methods:
  - **Upload License File**: select this radio button and click **Browse**, select the license plain text file (.txt) to upload it to the system.
  - **Manual Input**: Select this radio button, and copy and paste license code into the text box.
- 5. Click **OK** to save the license.

# 5. Deployment Examples

### 5.1. Supported Operating Modes

The CloudEdge VM on AVX can support the same deployment modes as its hardware counterpart:

- Transparent Mode
- Routing Mode
- Tap Mode (Sniffer)

In addition, the CloudEdge VM can support the mixed mode of transparent, routing and tap at the same time.

#### 5.1.1. Transparent Mode

Transparent mode is also known as bridge mode or transparent bridging mode. Transparent mode is used when the IT administrator does not wish to change its existing network layout, normally the existing network already has set up routers and switches. The CloudEdge VM will be used as a security device.

Transparent mode has the following advantages:

- No need to change IP addresses
- No need to set up Network Address Translation (NAT) rule

Under normal circumstances, the CloudEdge VM in the transparent mode is deployed between the router and switch of the protected network, or it is installed between Internet and a company's router. The internal network uses its old router to access Internet, and the firewall only provides security control features.

The transparent mode is realized by binding interfaces to Layer 2 zones and binding these Layer 2 zones to a virtual switch.

The following figure displays the deployment of the CloudEdge VM in transparent mode.

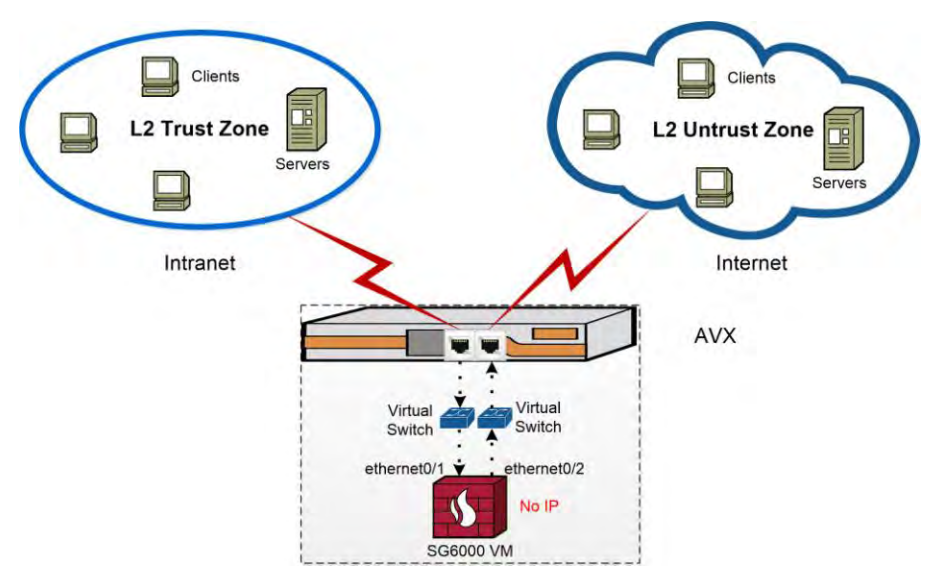

#### 5.1.2. Routing Mode

Routing mode deployment often uses the NAT function as well, so it is also called NAT mode. In routing mode, each interface has its IP address which means interfaces are in the layer 3 zone. A firewall in routing mode can work as a router and a security device. Routing mode is mostly used when the firewall is installed between an internal network and Internet.

The routing mode is realized by binding interfaces to Layer 3 zones and binding these Layer 3 zones to a virtual router.

The following figure displays the deployment of the CloudEdge VM in routing mode.

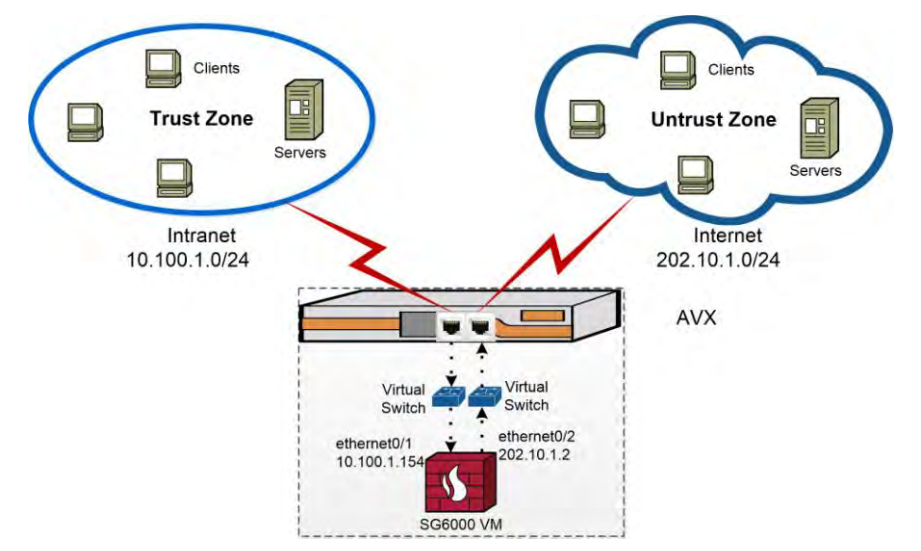

#### 5.1.3. Tap Mode

In most cases, the CloudEdge VM is deployed within the network as an inline node. However, in some other scenarios, an IT administrator would just want auditing and statistical functions, like IPS, antivirus, and Internet behavior control. For these features, you just need to connect the CloudEdge VM to a mirrored interface of the trunk network. The traffic is mirrored to the CloudEdge VM for auditing and monitor.

The tap mode is realized by binding a physical interface to the Tap zone. Then the interface becomes a tap interface. The CloudEdge VM will monitor, scan, or record the traffic received in the tap interface.

After configuring IPS, AV, or network behavior control on the CloudEdge VM, if the CloudEdge VM detects network intrusions, virus, or illegal network behaviors, it will send TCP RST packets from the control interface to tell clients to reset the connections.

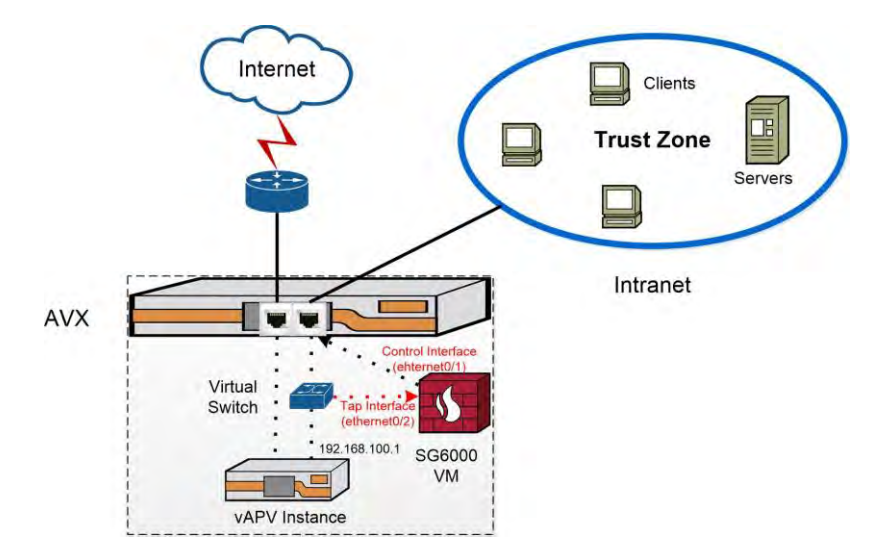

The following figure displays the deployment of the CloudEdge VM in tap mode.

## 5.2. Configuration Example

#### 5.2.1. Configuring the Transparent Mode

Assume that the ethernet0/1 is connected to the Intranet while ethernet0/2 is connected to the Internet.

To configure the transparent mode, follow these steps:

- 1. Access the WebUI of the CloudEdge VM (for example, https://192.168.1.100:8443).
- Select Network > Interface, double-click ethernet0/1, set Binding Zone to Layer 2 Zone and Zone to I2-trust, and click OK.

| Ethernet Interface |                          |                                 |                |     |            | ×      |
|--------------------|--------------------------|---------------------------------|----------------|-----|------------|--------|
| Basic              | Basic<br>Interface Name: | ethernet0/1                     |                |     |            |        |
| Properties         | Description:             |                                 | (0-63) chars   |     |            |        |
| Advanced           | Binding Zone:            | Layer 2 Zone                    | C Layer 3 Zone | TAP | No Binding | 1      |
| RIP                | Zone:                    | 12-trust                        | *              |     |            |        |
|                    | HA sync:                 | I2-uust<br>I2-untrust<br>I2-dmz |                |     |            |        |
|                    |                          |                                 |                |     |            |        |
|                    |                          |                                 |                |     |            |        |
|                    |                          |                                 |                |     |            |        |
|                    |                          |                                 |                |     |            |        |
|                    |                          |                                 |                |     |            |        |
|                    |                          |                                 |                |     |            |        |
|                    |                          |                                 |                |     |            |        |
|                    |                          |                                 |                |     |            |        |
|                    |                          |                                 |                |     |            |        |
|                    |                          |                                 |                |     | ОК         | Cancel |

- 3. Double-click ethernet0/2, set **Binding Zone** to **Layer 2 Zone** and **Zone** to **I2-untrust**, and click **OK**.
- **Note:** "I2-trust" and "I2-untrust" are predefined Layer 2 zones that are bound to the default virtual switch "vswitch1". If you do not want to use the default zones or virtual switch, you can create a new virtual switch and two Layer 2 zones.
  - To configure a policy to allow the intranet to visit the internet, select Policy > Security Policy and click New. On the Basic tab page of the Policy Configuration window, set Zone in the Source section to I2-trust, set Zone in the Destination section to I2untrust, set Action to Permit and click OK.

| Policy Co | onfiguration |                 |         |                    |    |        |
|-----------|--------------|-----------------|---------|--------------------|----|--------|
| Basic     | Protection   | Options         |         |                    |    |        |
| Sour      | ce           |                 |         |                    |    |        |
|           | Zone:        | 12-trust        |         |                    |    | *      |
|           | Address:     | any             |         |                    |    | *      |
|           | User:        |                 |         |                    |    | ~      |
| Dest      | ination      |                 |         |                    |    |        |
|           | Zone:        | 12-untrust      |         |                    |    | *      |
|           | Address:     | any             |         |                    |    | ~      |
|           | Service:     | any             |         |                    |    | *      |
|           | Application: |                 |         |                    |    | *      |
|           | Action:      | Permit          | Deny    | Secured connection | n  |        |
|           |              | Enable Web Redi | rect () |                    |    |        |
|           |              |                 |         |                    | OK | Cancel |

 To configure a policy to allow the internet to visit the private network, select Policy > Security Policy and click New. On the Basic tab page of the Policy Configuration window, set Zone in the Source section to I2-untrust, set Zone in the Destination section to I2-trust, set Action to Permit and click OK.

| olicy Co | onfiguration |               |           |                    |           |
|----------|--------------|---------------|-----------|--------------------|-----------|
| Basic    | Protection   | Options       |           |                    |           |
| Sour     | ce           |               |           |                    |           |
|          | Zone:        | I2-trust      |           |                    | *         |
|          | Address:     | any           |           |                    | *         |
|          | User:        |               |           |                    | ~         |
| Dest     | ination      |               |           |                    |           |
|          | Zone:        | I2-untrust    |           |                    | ~         |
|          | Address:     | any           |           |                    | *         |
|          | Service:     | any           |           |                    | *         |
|          | Application: |               |           |                    | *         |
|          | Action:      | Permit        | Deny      | Secured connection |           |
|          |              | Enable Web Re | direct () |                    |           |
|          |              |               |           |                    | OK Cancel |

The transparent mode is now configured.

#### 5.2.2. Configuring the Routing Mode

Assume that the ethernet0/1 is connected to the Intranet while ethernet0/2 is connected to the Internet.

To configure the routing mode, follow these steps:

- 1. Access the WebUI of the CloudEdge VM (for example, https://192.168.1.100:443).
- Select Network > Interface, double-click ethernet0/1, set Binding Zone to Layer 3 Zone and Zone to trust, assign a private IP address, and click OK.

| Ethernet Interface |                                                                        | × |
|--------------------|------------------------------------------------------------------------|---|
| Basic              | Basic<br>Interface Name: ethernet0/1                                   |   |
| Properties         | Description: (0-63) chars                                              |   |
| Advanced           | Binding Zone: O Layer 2 Zone O Layer 3 Zone O TAP O No Binding         |   |
| DID                | Zone: trust                                                            |   |
| KIP                | HA sync: I Enable                                                      |   |
|                    | IP Configuration                                                       |   |
|                    | Type: O Static IP O DHCP O PPPoE                                       |   |
|                    | IP Address: 10.100.1.154                                               |   |
|                    | Net mask: 24                                                           |   |
|                    | Set as Local IP                                                        |   |
|                    | Enable DNS Proxy Proxy Proxy-Trans                                     |   |
|                    |                                                                        |   |
|                    | Advanced DHCP  DDNS                                                    |   |
|                    | Management                                                             |   |
|                    | Telnet SSH Ping HTTP HTTPS SNMP                                        |   |
|                    | Routing                                                                |   |
|                    | Reverse Route: <ul> <li>Enable</li> <li>Close</li> <li>Auto</li> </ul> |   |
|                    | WAP traffic distribution:                                              |   |
|                    |                                                                        |   |
|                    | OK Cancel                                                              |   |

3. Double-click ethernet0/2, set **Binding Zone** to **Layer 3 Zone** and **Zone** to **untrust**, assign a public IP address and click **OK**.

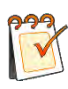

**Note:** "trust" and "untrust" are predefined Layer 3 zones that are bound to the default virtual router "trust-vr". If you do not want to use the default zones or virtual router, you can create a new virtual router and two Layer 3 zones.

4. To configure a NAT rule to translate the source IPs from the private IPs to the public IP, select Policy > NAT > SNAT, set Virtual Router to the one used in the preceding steps and click New. In the prompted SNAT Configuration window, set Egress to Egress Interface and choose the egress interface (ethernet0/2), set Translated to Egress IF IP, and click OK.

| Basic    | Requirements                 |                                     |          |                         |               |
|----------|------------------------------|-------------------------------------|----------|-------------------------|---------------|
|          | Virtual Router:              | trust-vr                            | ¥        |                         |               |
| Advanced | Source<br>Address:           | Address Entry                       | v        | Any                     | ~             |
|          | Destination<br>Address:      | Address Entry                       | *        | Any                     | *             |
|          | Egress:                      | All Traffic                         | *        |                         |               |
|          | Service:                     | All Traffic                         |          |                         |               |
|          |                              | Egress Interface                    |          |                         |               |
|          | Translated to<br>Translated: | Next-hop Virtual Ro<br>Egress IF IP | uter     | ied IP 🕘 No NAT         |               |
|          | Mode:                        | Dynamic port                        |          |                         |               |
|          | Sticky:                      | Enable                              |          |                         |               |
|          | If "Sticky" is sel           | ected, all sessions of              | one sour | ce IP will be mapped to | a fixed IP    |
|          | Others                       |                                     |          |                         |               |
|          | HA group:                    | 0                                   |          |                         |               |
|          | Description:                 |                                     |          |                         | (0-255) chars |
|          |                              |                                     |          |                         |               |
|          |                              |                                     |          |                         |               |
|          |                              |                                     |          |                         |               |
|          |                              |                                     |          |                         |               |

 To configure a policy to allow internal users to visit the internet, select Policy > Security Policy and click New. On the Basic tab page of the Policy Configuration window, set Zone in the Source section to trust, set Zone in the Destination section to untrust, set Action to Permit and click OK.

| Policy Co | onfiguration |                                   | 1         |
|-----------|--------------|-----------------------------------|-----------|
| Basic     | Protection   | Options                           |           |
| Sour      | ce           |                                   |           |
|           | Zone:        | trust                             | *         |
|           | Address:     | any                               | *         |
|           | User:        |                                   | *         |
| Dest      | ination      |                                   |           |
|           | Zone:        | untrust                           | ×         |
|           | Address:     | any                               | *         |
|           | Service:     | any                               | ×         |
|           | Application: |                                   | ×         |
|           | Action:      | Permit<br>Deny<br>Secured control | nection   |
|           |              | Enable Web Redirect               |           |
|           |              |                                   | OK Cancel |

# The routing mode is now configured.

### **5.2.3. Configuring the Tap Mode**

> Prerequisites

Before CloudEdge-VM configuration, you need to create another VA instance (such as a vAPV instance named vAPV) that is assigned an SR-IOV virtual port from the AVX's physical traffic port port1 and a virtio virtual port (vport1) by attaching it to a virtual switch. The physical traffic port port2 on AVX is connected to the virtual switch.

On the AVX, port1 is connected to the upstream router while port2 is connected to the internal network.

For the CloudEdge-VM, you need to assign an SR-IOV virtual port from the physical traffic port port2.

In addition, you need to assign a virtio virtual port (vport2) to the CloudEdge-VM by attaching it to the same virtual switch and configured a port mirroring policy for the virtual switch to mirror traffic from vport1 to vport2.

AN(config)#va pureinstance vAPV small 1 default AN(config)#va pureinstance CloudEdge-VM small 1 CloudEdge-image AN(config)#va port vAPV port1 1 AN(config)#va port CloudEdge-VM port2 1 AN(config)#switch name switch1 AN(config)#switch va switch1 vAPV vport1 0 2 AN(config)#switch va switch1 CloudEdge-VM vport2 0 2 AN(config)#switch mirror switch1 vport2 vport1 0

#### > Configuration Steps

Assume that the SR-IOV virtual port is mapped to the interface ethernet0/1 of the CloudEdge-VM and the virtio virtual port vport2 is mapped to the interface ethernet0/2 of the CloudEdge-VM.

- 1. Access the WebUI of the CloudEdge VM (for example, https://192.168.1.100:443).
- Select Network > Zone, and click New. On the Basic tab page of the prompted Zone configuration window, specify the Zone field, set Type to TAP and Binding Interface to ethernet0/2, and click OK.

| comgulation       |                                    |                                          |                       |                  |          |        |
|-------------------|------------------------------------|------------------------------------------|-----------------------|------------------|----------|--------|
| Basic             | Basic                              |                                          |                       |                  |          |        |
|                   | Zone:                              | tap                                      |                       | (1-31) chars     |          |        |
| Threat Protection | Description:                       |                                          |                       | (0-63) chars     |          |        |
|                   | Туре:                              | Layer 2 Zone                             | © La                  | ayer 3 Zone      | TAP      |        |
|                   | Virtual Router:                    | trust-vr                                 | ~                     |                  |          |        |
|                   | Binding Interface:                 | ethernet0/2                              | *                     |                  |          |        |
|                   |                                    | Removing an interfa configuration of the | ace from<br>interface | a zone will clea | r the IP |        |
|                   | Advanced                           |                                          |                       |                  |          |        |
|                   | Application Identification:        | Enable                                   |                       |                  |          |        |
|                   | WAN Zone:                          | Enable                                   |                       |                  |          |        |
|                   | NetBIOS over TCP/IP(NBT)<br>Cache: | Enable                                   |                       |                  |          |        |
|                   |                                    |                                          |                       |                  |          |        |
|                   |                                    |                                          |                       |                  |          |        |
|                   |                                    |                                          |                       |                  |          |        |
|                   |                                    |                                          |                       |                  |          |        |
|                   |                                    |                                          |                       |                  |          |        |
|                   |                                    |                                          |                       | 0                | K        | Cancel |

3. Click the **Threat Protection** tab, set **Antivirus** and **Intrusion Prevention System** to **Enable**, and select a profile for them and click **OK**.

| Basic             | Antivirus:                   | Enable   | Profile:              | predef_high    | * |
|-------------------|------------------------------|----------|-----------------------|----------------|---|
| Chrost Protection | Intrusion Prevention System: | Enable   | Profile:              | predef_default | * |
| In ear Protection |                              |          | Defense<br>Direction: | bidirectional  | * |
|                   | Attack Defense:              | 📝 Enable | Configure             |                |   |
|                   | Perimeter Traffic Filtering: | Enable   | Capture F             | lackets        |   |
|                   |                              |          |                       |                |   |
|                   |                              |          |                       |                |   |

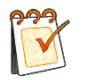

**Note:** You can choose a predefined antivirus/IPS profile or a customized antivirus/IPS profile. To add a customized antivirus profile, go to **Object > Antivirus > Profile**. To add a customized IPS profile, go to **Object > Intrusion Prevention System > Profile**.

4. (Optional) To allow the CloudEdge-VM to block traffic when detecting network intrusions, virus or illegal network behaviors, configure the interface ethernet0/1 as the control interface in the Config mode of the tap interface via CLI.

SG-6000# configure SG-6000(config)# interface ethernet0/2 SG-6000(config-if-eth0/2)# tap control-interface ethernet0/1

The tap mode is now configured.

# **About Array Networks**

Array Networks, the network functions platform company, develops purpose-built systems for deploying virtual app delivery, networking and security functions with guaranteed performance. Headquartered in Silicon Valley, Array is backed by over 250 worldwide employees and is poised to capitalize on explosive growth in the areas of virtualization, cloud and software-centric computing. Proven at over 5000 worldwide customer deployments, Array is recognized by leading analysts, enterprises and service providers, for next-generation technology that delivers agility at scale.

#### Corporate

Headquarters info@arraynetworks.com 408-240-8700 1 866 MY-ARRAY www.arraynetworks.com

#### EMEA

rschmit@arraynetworks.com +32 2 6336382 China support@arraynetworks.com.cn +010-84446688

France and North Africa infosfrance@arraynetworks.com +33 6 07 511 868 India isales@arraynetworks.com +91-080-41329296

Japan sales-japan@ arraynetworks.com +81-44-589-8315

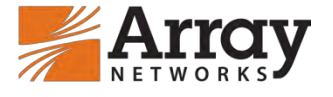

To purchase Array Networks Solutions, please contact your Array Networks representative at 1-866-MY-ARRAY (692-7729) or authorized reseller Nov-2017 rev. a

© 2017 Array Networks, Inc. All rights reserved. Array Networks and the Array Networks logo are trademarks of Array Networks, Inc. in the United States and other countries. All other trademarks, service marks, registered marks, or registered service marks are the property of their respective owners. Array Networks assumes no responsibility for any inaccuracies in this document. Array Networks reserves the right to change, modify, transfer, or otherwise revise this publication without notice.